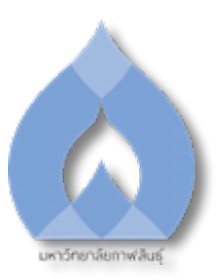

# **KSU INPATO USER MANUAL**

# คู่มือการใช้งาน สำหรับผู้ใช้ทั่วไป

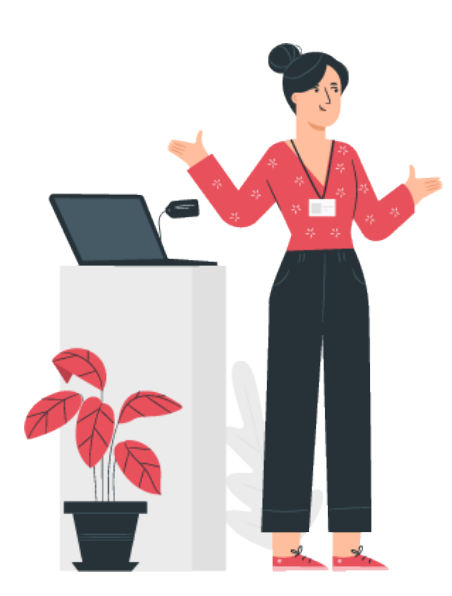

# **KSU InPATO**

| SU | InPATO                                                                    | 3 |
|----|---------------------------------------------------------------------------|---|
| 1. | วัตถุประสงค์ในการให้บริการ                                                | 3 |
| 2. | สามารถเข้าศึกษาค้นหาข้อมูลในพื้นที่ ๗ แห่ง                                | 4 |
| 3. | การใช้งานในส่วนการเข้าถึงด้วยตนเอง                                        | 5 |
| 4. | การเข้าชมรายละเอียดของผ้าไหมแพรวา ของมหาวิทยาลัย กาฬสินธุ์ ในแต่ละพื้นที่ | 7 |
| 5. | การเข้าชมรายละเอียดของพื้นที่ ภายในมหาวิทยาลัย กาฬสินธุ์ ในแต่ละพื้นที่   | 7 |
|    | ภาพที่ ๔ ภาพตัวอย่างการแสดงข้อมูลเชิงลึกให้ผู้เข้าชม                      | 8 |
|    | ก่อนกดเครื่องหมาย +                                                       | 8 |
|    | หลังกดเครื่องหมาย +                                                       | 8 |
| 6. | การเยี่ยมชมด้วยระบบพาทัวร์ (Live Guided Tour)                             | 9 |

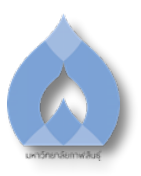

# **KSU INPATO**

# 1. วัตถุประสงค์ในการให้บริการ

ระบบ Inpato : Interactive Panorama tour คือช่องทางในการสื่อสาร และให้

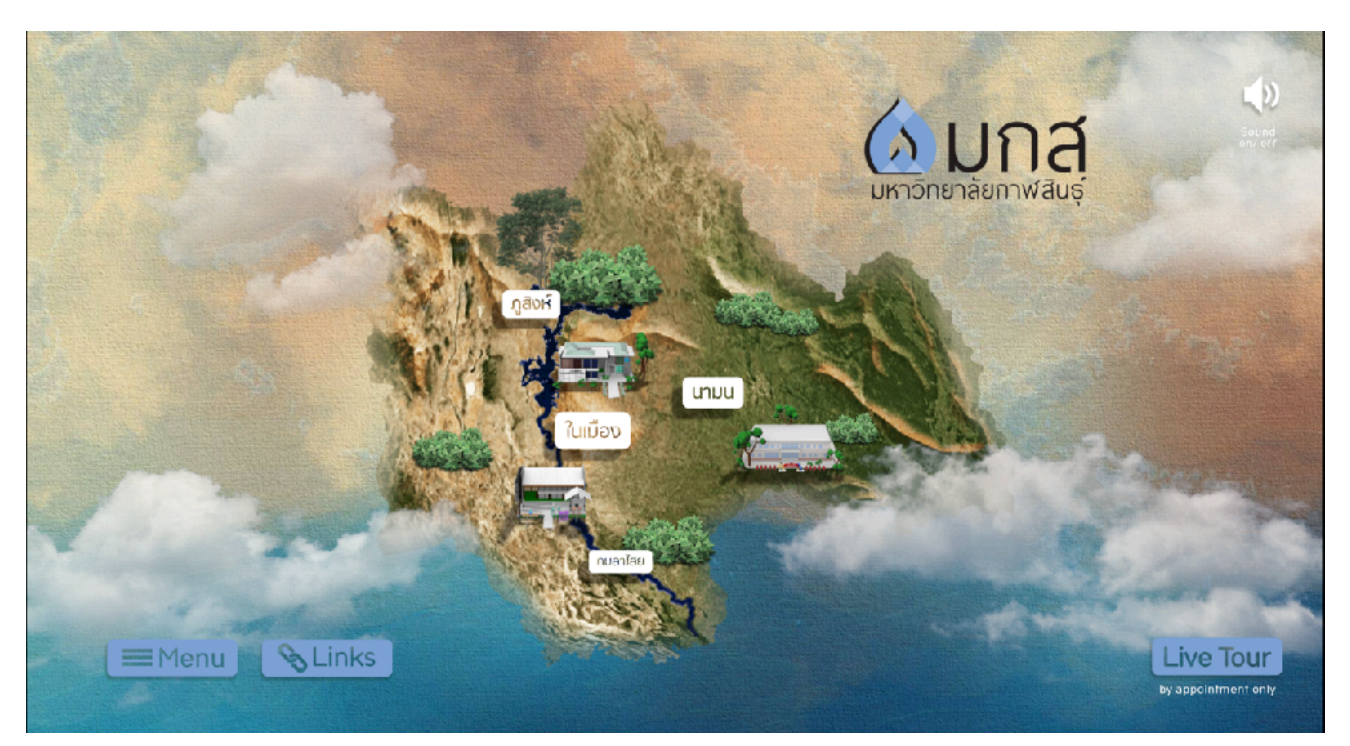

ข้อมูลในรูปแบบใหม่กับผู้ที่สนใจ ต้องการศึกษาหาข้อมูลในรูปแบบเสมือนจริง โดยยังไม่จำเป็นต้องเดินทางไปยังสถานที่จริง สามารถเข้าถึงได้ผ่าน Web browser หลัก เช่น Google Chrome, Safari โดยนำเสนอข้อมูลของมหาวิทยาลัย

ทั้ง ๔ พื้นที่ และศูนย์ผ้าไหม ทั้ง ๓ แห่งในรูปแบบ Virtual Reality Photo 360 นอกจากนี้ยังมีระบบ นำชม (Live Guided Tour) ซึ่งสามารถให้ผู้ ประสงค์จะเข้าชมสถานที่ทั้งหมดในระบบ ติดต่อให้ เจ้าหน้าที่ของมหาวิทยาลัยกาฬสินธุ์ นำชมพื้นที่ได้ ตามเวลาที่ทางมหาวิทยาลัยกาฬสินธุ์ กำหนด

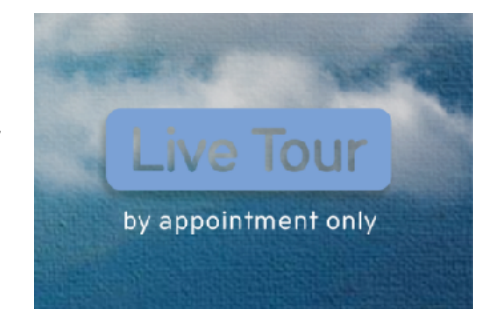

# 2. สามารถเข้าศึกษาค้นหาข้อมูลในพื้นที่ ๗ แห่ง

- 2.1. พื้นที่ของมหาวิทยาลัย ทั้ง ๔ พื้นที่ ประกอบด้วย
  - 2.1.1.เขตพื้นที่ในเมือง
  - 2.1.2.เขตพื้นที่นามน
  - 2.1.3.เขตพื้นที่ศูนย์วิจัยภูสิงห์
  - 2.1.4.เขตพื้นที่กมลาไสย

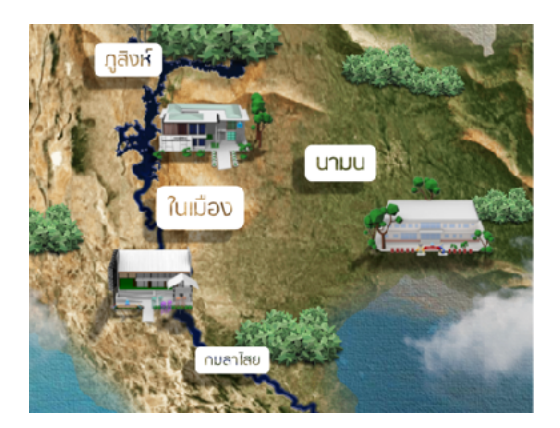

#### 2.2. พื้นที่แสดงงาน และสินค้า ที่เกี่ยวกับผ้าไหมแพรวาภายใต้การดูแลของ มหาวิทยาลัย

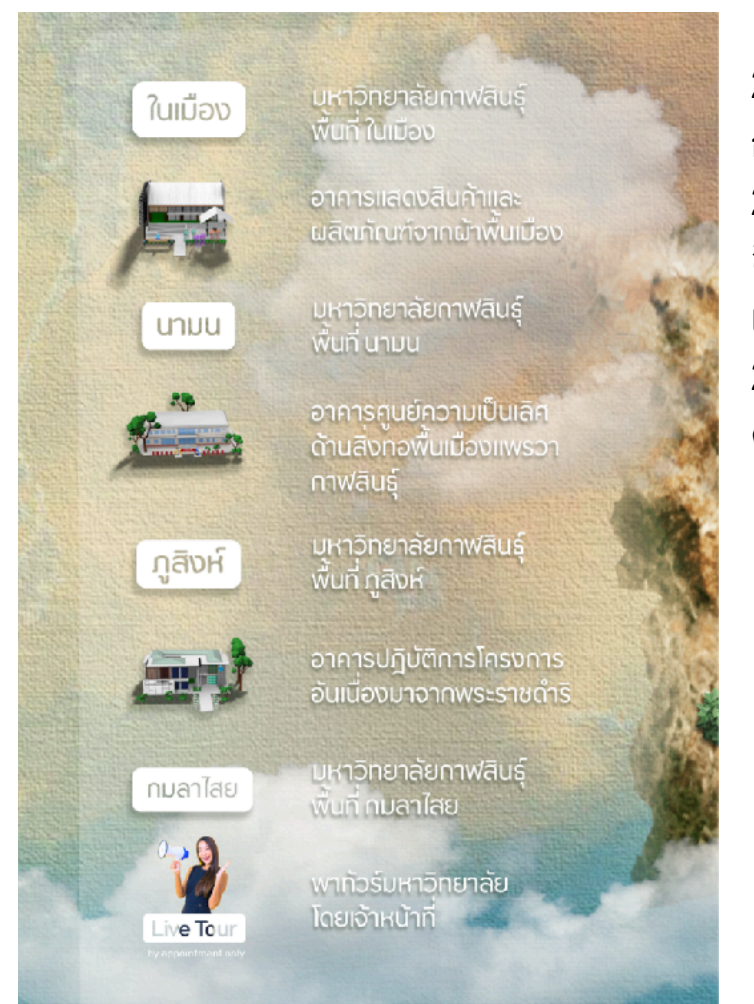

2.2.1.ศูนย์การเรียนรู้ผ้าไหมแพรวา กาฬสินธุ์ ในเขตพื้นที่นามน
2.2.2.พิพิธภัณฑ์ และศูนย์แสดง สินค้าผ้าไหมแพรวา เขตพื้นที่ใน
เมือง
2.2.3.ห้องมะหาด เขตพื้นที่ ศูนย์วิจัยภูสิงห์

80ROOT

## 3. การใช้งานในส่วนการเข้าถึงด้วยตนเอง

#### 3.1. หน้าเมนูหลัก (MAIN MENU)

ในหน้าเมนูแรก (Main Menu) จะเป็น ช่องทางในการเข้าถึงเนื้อหาต่างภายใน ระบบ INPATO โดยผู้ชมสามารถคลิ๊กที่ ไอคอน เมนูทั่ง ๓ อันหลัก คือ

- ไอคอนเมนู ผู้ชมสามารถเข้าถึงข้อมูลใน แต่ละพื้นที่ของมหาวิทยาลัยได้โดยตรง ไอคอน Menu หรือกดบนภาพ และตัว หนังสือ
- ไอคอนลิ้งค์ ผู้ชม สามารถเลือกกด ลิ้งค์ เพื่อเปิดดูเนื้อหาที่สำคัญ ของมหาวิทยาลัย ได้อย่างสะดวก รวมทั้ง ลิ้งค์ไปยังช่องทางสื่อสารออนไลน์ ของมหาวิทยาลัยได้ โดยตรง
- Live Tour ผู้ชมสามารถเข้าไปชมแบบ การพาทัวร์ โดยจะต้องนัดหมายล่วง

หน้าผ่านช่องทาง ที่ผู้พาชม (Guide) ได้แจ้งไว้ ซึ่งผู้ชมจะสามารถรับ ชม และฟังคำอธิบายไปพร้อมๆกันได้

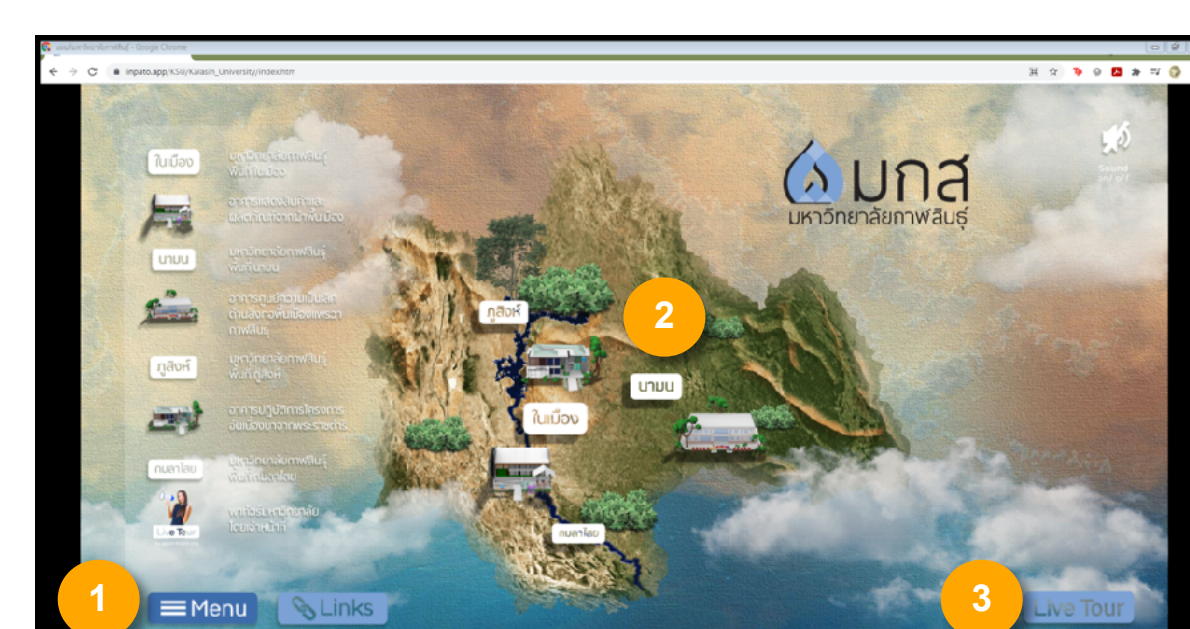

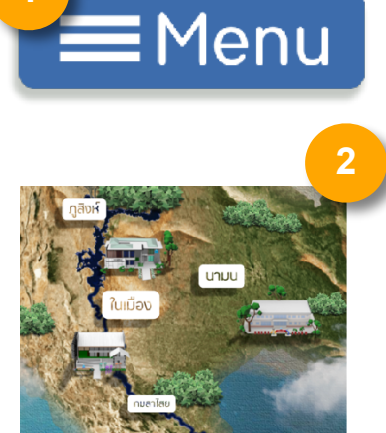

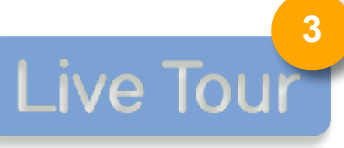

## 3.2. คำสั่งลิ้งค์เมนู (LINK MENU)

กดที่ปุ่ม Link Menu เพื่อเพื่อไปยังลิงค์ต่างไ ที่เกี่ยวข้อง ประกอบด้วย

- วิดิโอ "แนะนำ มหาวิทยาลัยกาฬสินธุ์"
- วิดิโอ "เชื่อในสิ่งที่ใช่"
- ข้อมูล "ผ้าไหมแพรวา กาฬสินธุ์"
- 4. ลิงค์ไปยัง FaceBook
- 5. ลิงค์ไปยัง Youtube
- ลิงค์ไปยัง Line Official ของมหาวิทาลัย
- 7. เอกสารที่มา "โครงการ KSU INPATO"
- 8. คู่มือการใช้งาน

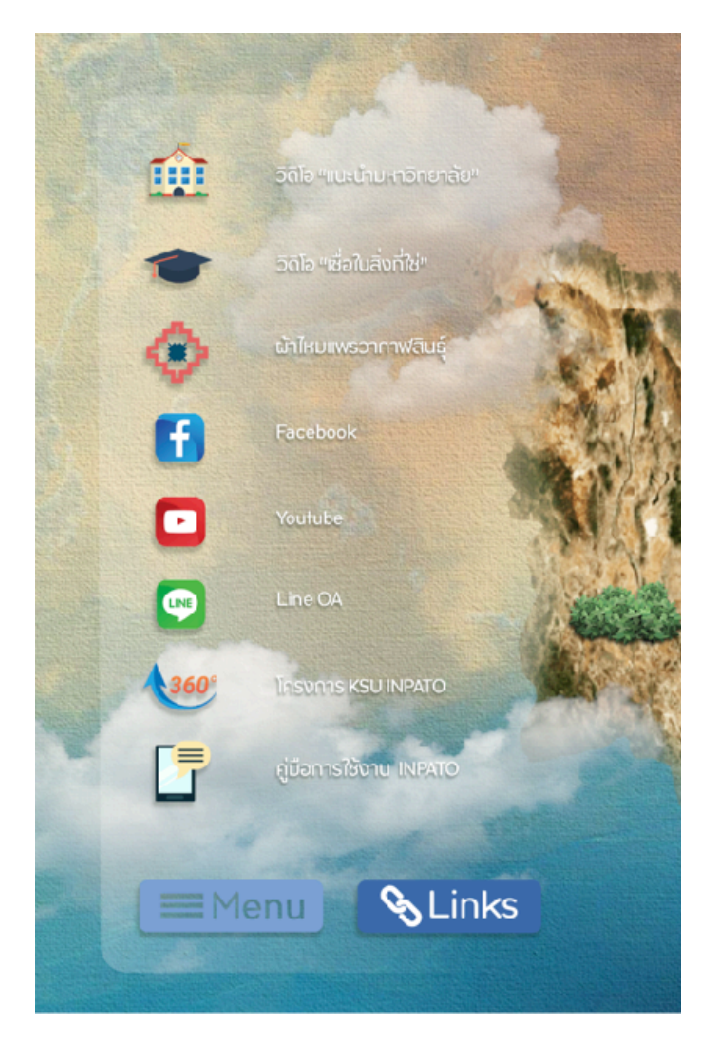

# การเข้าชมรายละเอียดของผ้าไหมแพรวา ของมหาวิทยาลัย กาฬสินธุ์ ในแต่ละพื้นที่

สามารถเข้าชมรายละเอียดของพื้นที่การดำเนินกิจกรรมด้านผ้าไหมแพรวา ของมหาวิทยาลัย กาฬสินธุ์ ในลักษณะหมุนรอบได้แบบ ๓๖๐ องศา แบบมุม สูง และมุมมองระดับสายตา ในลักษณะเสมือนการเข้าไปชมในพื้นที่จริง และ มีระบบ ตอบโต้กับผู้ใช้ เพื่อให้ข้อมูลเชิงลึกได้ทั้งในแบบ ภาพนิ่ง และวิดิโอ โดยประกอบด้วย ๓ พื้นที่คือ

4.1.1.ศูนย์การเรียนรู้ผ้าไหมแพรวากาฬสินธุ์ ในเขตพื้นที่นามน

4.1.2.พิพิธภัณฑ์ และศูนย์แสดงสินค้าผ้าไหมแพรวา เขตพื้นที่ในเมือง

4.1.3.ห้องมะหาด เขตพื้นที่ศูนย์วิจัยภูสิงห์

# การเข้าชมรายละเอียดของพื้นที่ ภายในมหาวิทยาลัย กาฬสินธุ์ ใน แต่ละพื้นที่

5.1.1.เขตพื้นที่ในเมือง

5.1.2.เขตพื้นที่นามน

5.1.3.เขตพื้นที่ศูนย์วิจัยภูสิงห์

5.1.4.เขตพื้นที่กมลาไสย

สามารถเข้าไปเลือกชม และค้นหาข้อมูลภายในพื้นที่ของมหาวิทยาลัยได้ทั้ง ใรูปแบบภาพ 360 องศา ภาพมุมโดรน และยังสามารถดูข้อมูลรายละเอียด ของแต่ละคณะได้อีกด้วย ภาพที่ ๔ ภาพตัวอย่างการแสดงข้อมูลเชิงลึกให้ผู้เข้าชม ก่อนกดเครื่องหมาย **+** 

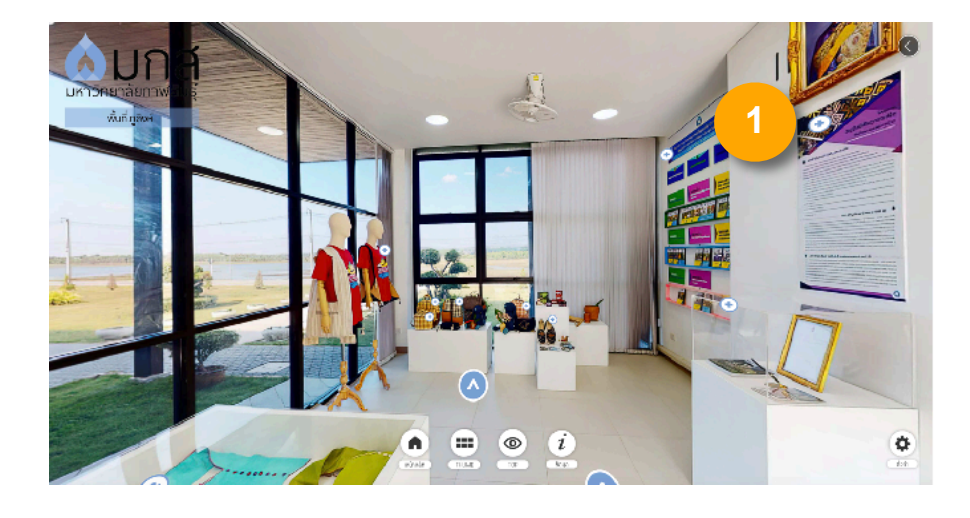

หลังกดเครื่องหมาย 🕇

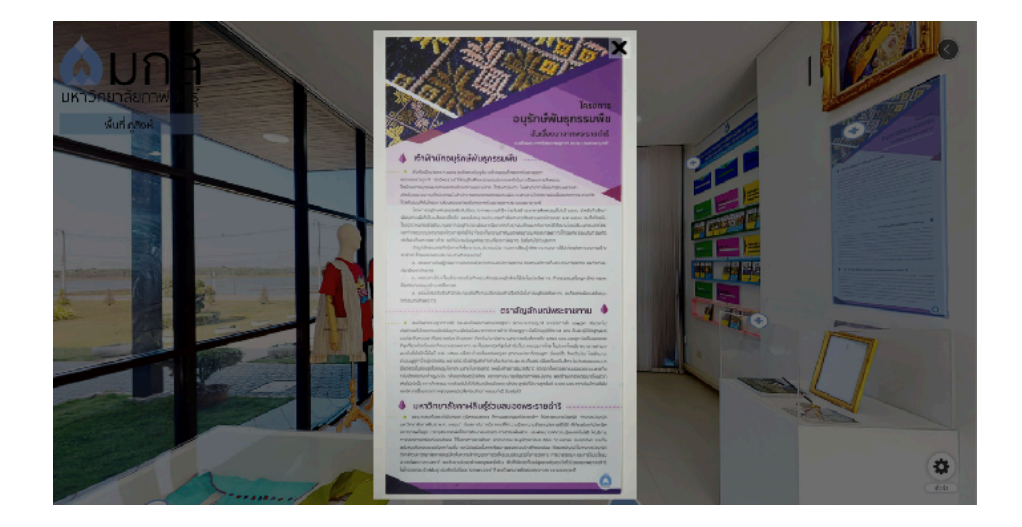

# 6. การเยี่ยมชมด้วยระบบพาทัวร์ (LIVE GUIDED TOUR)

#### 6.1. หน้าเมนูหลัก (MAIN MENU)

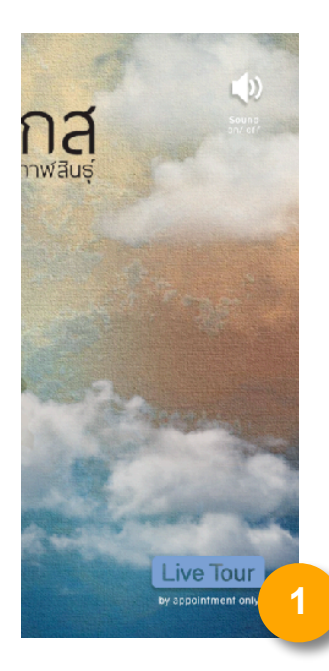

กดเพื่อเข้าไปยัง Live Tour Mode สามารถโทรคุย ระหว่าง ผู้พาชม (Guide) และผู้เยี่ยมชมได้ ผู้พาชม (Guide) สามารถพาผู้เยี่ยมชม ตามไปที่ต่างๆได้ โดยใน ขณะที่ ผู้พาชม (Guide) กำลังดำเนินการพาชมอยู่นั้น ผู้ เยี่ยมชมจะไม่สามารถควบคุมคำสั่งต่างบนหน้าจอได้ เพราะ ผู้พาชม (Guide)จะเป็นผูนำทางพร้อมให้ราย ละเอียดเพิ่มเติมระหว่างนั้นเช่นเดียวกับการนำพาชมสถาน ที่ต่างๆในรูปแบบ OffLine ใน

#### 6.2. การเข้าถึง

- 6.2.1.ผู้เยี่ยมชม สามารถติดต่อขอทราบรายละเอียด หรือขอลิ้งค์ได้จาก ผู้พาชม (Guide) ตามช่องทาง Social Media ที่กำหนด เช่น FaceBook Line Official หรือหน้าเวปไซด์ ได้โดยตรง
- 6.2.2.เมื่อได้รับลิ้งค์แล้ว ให้ ผู้เยี่ยมชม ก็อปปี้ลิ้งค์ดังกล่าว และนำไปวาง ไว้ที่ Web Browser เช่น Google Chrome Safari เป็นต้น หากคลิ๊ก ลิ้งค์ที่ได้รับโดยตรงบน Social Media ของมหาวิทยาลัย และก็อปปี้ ลิ้งค์ดังกล่าวไปวางบน Web Browser
- 6.2.3.การคลิ๊กลิ้งค์ที่ได้รับมาจาก Social Media application หรือ เวป แอพลิเคชั่น อาจจะไม่สามารถเข้าถึงระบบได้ หรืออาจจะเข้าไปได้แต่ ใช้งานได้ไม่สมบรูณ์ ๖ตามข้อจำกัดของแต่ละโปรแกรมที่ต่างคนต่าง พัฒนา ดังนั้นจึงต้องใช้วิธีก็อปปี้ลิ้งค์ แล้วนำมาวางบน Web Browser ที่แนะนำ
- 6.2.4.สามารถเข้าผ่านหน้าหลักที่เป็น Self Navigation Mode หรือเปิด ลิงค์ด้านล่างใน Web Browser ตามเวลานัดหมาย<u>https://</u> <u>inpato.app/KSU/LiveTour/index.htm</u>

#### 6.3. ขั้นตอนการเข้าเยี่ยมผ่านระบบ LIVE GUIDED TOUR

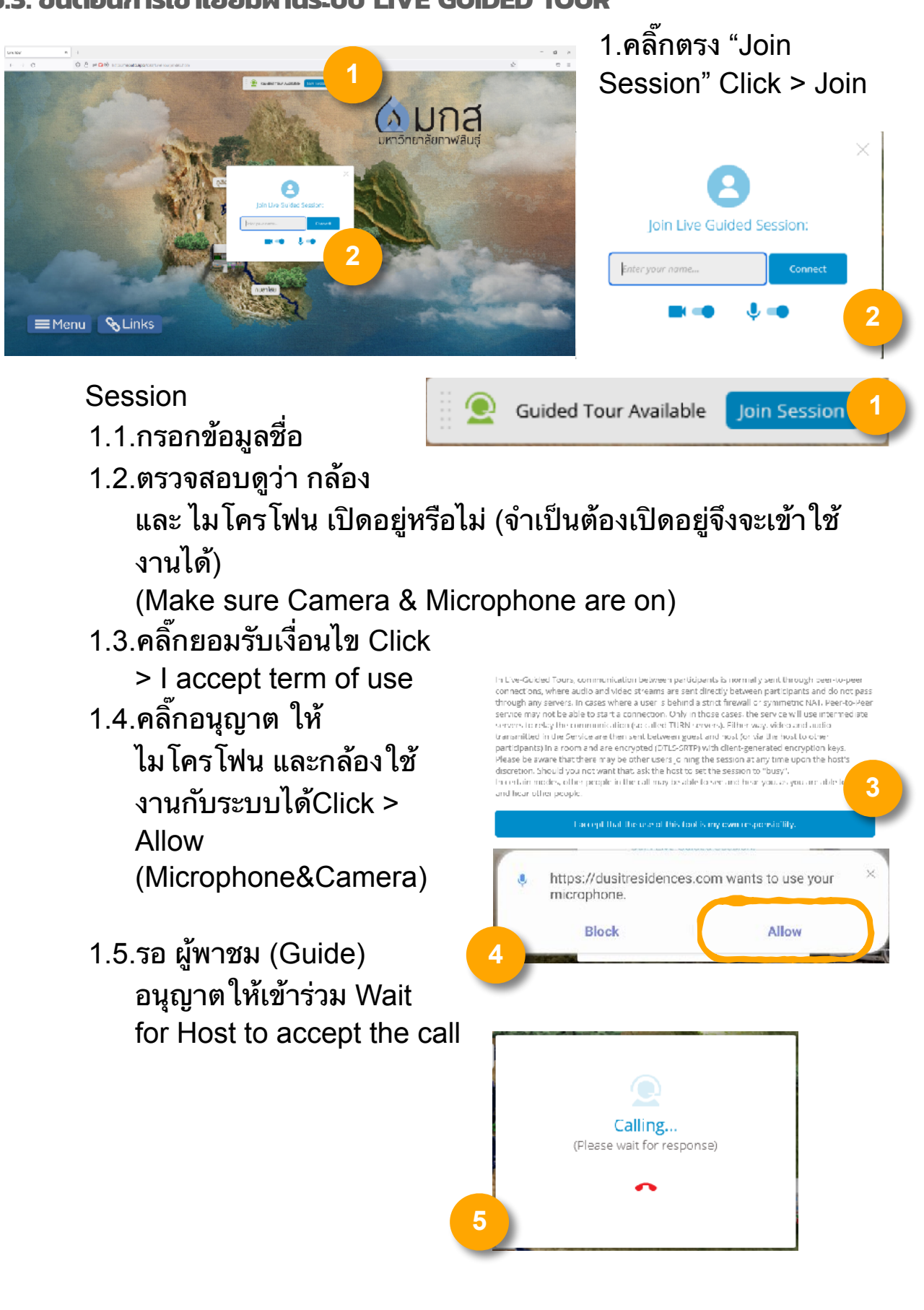

 เมื่อเข้าร่วมการทัวร์ได้แล้ว ผู้เยี่ยมชมจะอยู่ในหน้าลักษณะดังภาพ ด้านล่าง พร้อมทั้งจะเห็นผู้เยี่ยมชมคนอื่นๆ หากมีผู้เข้าเยี่ยมชม มากกว่า ๑ คนในเวลาเดียวกัน

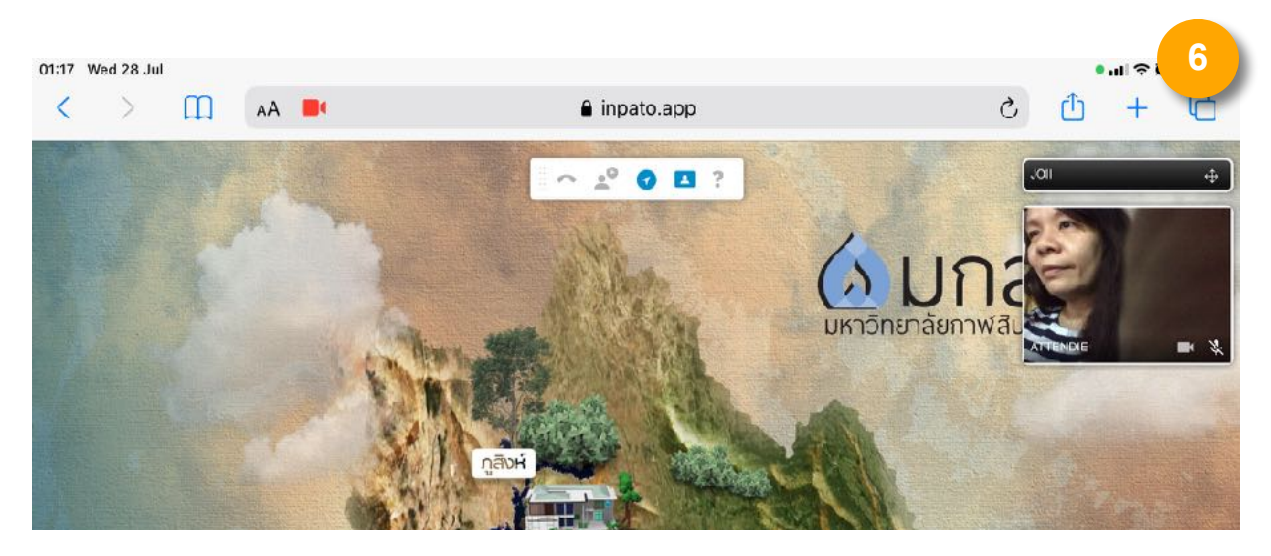

N

3. เมื่อต้องการวางสายให้กดไอคอนโทรศัพท์อีกครั้ง